Комитет по правовой статистике и специальным учетам Генеральной прокуратуры Республики Казахстан

Информационная система «Единый реестр досудебных расследований» Комитета по правовой статистике и специальным учетам Генеральной прокуратуры Республики Казахстан Подсистема «Публичный сектор»

## ИНСТРУКЦИЯ ПОЛЬЗОВАТЕЛЯ

РАЗРАБОТАНО ТОО «Азия-Софт»

г. Астана, 2017

## оглавление

| 1 Термины и аббревиатуры 3                                   |
|--------------------------------------------------------------|
| 2 Введение                                                   |
| 2.1 Общие положения 5                                        |
| 2.2 Уровень подготовки пользователя 5                        |
| 2.3 Условия применения                                       |
| 2.3.1 Требования к техническим средствам                     |
| 2.3.2 Требования к программному обеспечению 5                |
| 3 Назначение и использование подсистемы «Публичный сектор»   |
| ИС ЕРДР6                                                     |
| 3.1 Общая информация 6                                       |
| 4 Запуск системы, общее меню, описание пользовательского     |
| интерфейса 6                                                 |
| 4.1 Запуск Публичного сектора ИС ЕРДР 6                      |
| 4.2 Авторизация пользователя                                 |
| 4.3 Сервис «Подать заявление об уголовном правонарушении»9   |
| 4.4 Сервис «Статус ранее поданного заявления»                |
| 4.5 Сервис «Подать ходатайство по уголовному правонарушению» |
| 10                                                           |
| 4.6 Сервис «Статус ранее поданного ходатайства» 12           |
| 4.7 Сервис «Подать Жалобу по уголовному правонарушению» 13   |
| 4.8 Сервис «Статус ранее поданной жалобы»15                  |
| 4.9 Сервис «Материалы уголовного дела, представленные к      |
| ознакомлению»                                                |
| 4.10 Сервис «Профиль пользователя» 17                        |

## 1 Термины и аббревиатуры

| БД                   | База данных                                            |  |  |  |  |
|----------------------|--------------------------------------------------------|--|--|--|--|
| ВИ                   | Вариант использования                                  |  |  |  |  |
| ДР                   | Досудебное расследование                               |  |  |  |  |
| ИС ЕРДР              | Информационная Система «Единый реестр досудебных       |  |  |  |  |
|                      | расследований» Комитета по правовой статистике и       |  |  |  |  |
|                      | специальным учетам Генеральной прокуратуры             |  |  |  |  |
|                      | Республики Казахстан                                   |  |  |  |  |
| Е-УД                 | Компонент ЕРДР «Электронное Уголовное дело»            |  |  |  |  |
| ИС                   | Информационная система                                 |  |  |  |  |
| КПСиСУ ГП РК         | Комитет по правовой статистике и специальным учетам    |  |  |  |  |
|                      | Генеральной прокуратуры Республики Казахстан           |  |  |  |  |
| НУЦ РК               | Национальный удостоверяющий центр Республики           |  |  |  |  |
| ПС                   | Казахстан                                              |  |  |  |  |
|                      | Пуоличный сектор, которая является подсистемой ИС ЕРДР |  |  |  |  |
| РК                   | Республика Казахстан                                   |  |  |  |  |
| СТПО                 | Спецификация требований к программному обеспечению     |  |  |  |  |
| Управляющая Компания | АО «Национальный инфокоммуникационный холдинг          |  |  |  |  |
|                      | «Зерде»                                                |  |  |  |  |
| УД                   | Уголовное дело                                         |  |  |  |  |
| Аутентификация       | Проверка подлинности как мера обеспечения              |  |  |  |  |
|                      | безопасности. Аутентификация обычно основана           |  |  |  |  |
|                      | вводе идентификатора пользователя и пароля.            |  |  |  |  |
|                      | Примерами аутентификации являются пароли и             |  |  |  |  |
|                      | цифровые подписи                                       |  |  |  |  |
| ЭЦП                  | Набор электронных цифровых символов, созданный         |  |  |  |  |
|                      | средствами электронной цифровой подписи и              |  |  |  |  |
|                      | подтверждающий достоверность электронного              |  |  |  |  |
|                      | документа, его принадлежность и неизменность           |  |  |  |  |
|                      | содержания. При описываемом взаимодействии             |  |  |  |  |
|                      | используется ЭЦП, выданная Национальным                |  |  |  |  |
|                      | удостоверяющим центром Республики Казахстан            |  |  |  |  |
| Внешний пользователь | Заинтересованное лицо либо лицо, занесенное в          |  |  |  |  |
|                      | уголовное дело в качестве Подозреваемого/              |  |  |  |  |
|                      | Потерпевшего и иные лица, участвующие в уголовном      |  |  |  |  |
|                      | Представители Эксперт Специалист Сридетели             |  |  |  |  |
|                      | Понятой, Медиатор                                      |  |  |  |  |
| Пользователь ПС ЕРДР | Пользователь, прошедший регистрацию в публичном        |  |  |  |  |
|                      | секторе ИС ЕРДР;                                       |  |  |  |  |
| Ходатайство          | Официальная просьба о совершении процессуальных        |  |  |  |  |
|                      | действий или принятии решений, обращенная к органу     |  |  |  |  |
|                      | дознания, следователю, прокурору, судье или суду       |  |  |  |  |

| Жалоба   | Обращение гражданина в государственные или иные    |  |  |  |  |  |  |
|----------|----------------------------------------------------|--|--|--|--|--|--|
|          | публичные органы, их должностным лицам, в судебные |  |  |  |  |  |  |
|          | органы по поводу нарушения его прав и законных     |  |  |  |  |  |  |
|          | интересов                                          |  |  |  |  |  |  |
| Kaztoken | Персональное средство аутентификации и генерации   |  |  |  |  |  |  |
|          | ЭЦП (электронно-цифровой подписи)                  |  |  |  |  |  |  |

## 2 Введение

## 2.1 Общие положения

Наименование проекта, наименование программного обеспечения, перечень организаций-участников разработки, основание для разработки, цели и назначение системы, перечень и характеристика объектов автоматизации описаны в соответствующих разделах документа «Техническое задание» на создание Системы.

## 2.2 Уровень подготовки пользователя

Подсистема Публичный сектор ИС ЕРДР имеет интуитивно понятный интерфейс. Принятые эргономические решения являются стандартными.

Для работы с Системой допускается персонал, имеющий подготовку на уровне пользователей и навыки работы с MS Windows, интернет-браузерами и Microsoft Office.

## 2.3 Условия применения

## 2.3.1 Требования к техническим средствам

| К | омпьютер или ноутбук минимальные требования                                           |
|---|---------------------------------------------------------------------------------------|
|   | процессор модели Pentium 3, 550 MHz или мощнее                                        |
|   | оперативная память минимум 256 Мб;                                                    |
|   | размер свободного пространства жесткого диска минимум 4 Гб;                           |
|   | Проводное или беспроводное подключение к сети Интернет со скоростью не ниже 1 Мбит\с; |
|   | Источник бесперебойного питания, либо чистое питание                                  |
|   | Клавиатура, Мышь                                                                      |
|   | Монитор                                                                               |
|   | Сканер                                                                                |

Для перевода документов в электронный вид необходимы сканеры для сканирования расшиваемых одно и двухсторонних документов, удовлетворяющий следующим рекомендуемым требованиям: - разрешение не ниже 300 dpi;

формат бумаги не менее А4.

## 2.3.2 Требования к программному обеспечению

На рабочей станции должно быть установлено следующее программное обеспечение:

- Операционная система MS Windows XP/Vista/7/8, или выше;
- Firefox, версия 51 и выше;
- Microsoft Office 2007/2010/2013.
- NCA Layer версии не менее 1.9.

# 3 Назначение и использование подсистемы «Публичный сектор» ИС ЕРДР

## 3.1 Общая информация

Данное руководство пользователя описывает пошаговые действия для работы с ПС ИС ЕРДР.

ПС ИС ЕРДР предназначен для доступа участникам процесса через сеть Интернет.

В публичную часть передаются документы, которые могут быть доступны участникам производства (потерпевший, подозреваемый, адвокат, Защитник, Переводчик, Представитель, Эксперт, Специалист, Свидетель, Понятой, Медиатор).

Для получения информации из Публичного сектора и работы с ним, пользователь должен быть авторизован используя ЭЦП НУЦ РК

# **4** Запуск системы, общее меню, описание пользовательского интерфейса

Система является программным инструментом конечного пользователя. В качестве клиентского приложения для работы с Системой используется WEB браузер, рекомендовано – Mozila Firefox.

## 4.1 Запуск Публичного сектора ИС ЕРДР

Для работы с Системой необходимо запустить WEB-браузер и в адресной строке указать адрес подключения к <u>серверу</u> ПС ИС ЕРДР. (Рисунок 1).

| ля Пу 🗙 Авторизация                    | × +                                                                                                    |                                                             |                                                                                                    |                                       |
|----------------------------------------|----------------------------------------------------------------------------------------------------|-------------------------------------------------------------|----------------------------------------------------------------------------------------------------|---------------------------------------|
| 212.154.165.215:8080                   |                                                                                                    |                                                             |                                                                                                    |                                       |
|                                        | СОТҚА ДЕЙІНГІ ТЕРГЕП-ТЕКСЕРУЈ<br>БІРЫҢҒАЙ ТІЗІЛІМІНІҢ БҰҚАРАЛІ<br>СЕКТО<br>Қазақстан Республикасы Бас прокуратурасы<br>Құқықтық статистика жане арнайн есепке<br>жәніндегі коми | ЦН<br>ЫК<br>РЫ<br>алу<br>теті                               | ПУБЛИЧНЫЙ СЕКТОР ЕДИНОГО<br>РЕЕСТРА ДОСУДЕБНЫХ<br>РАССЛЕДОВАНИЙ<br>Комитет по правовой статистике и специальным<br>учетам<br>Генеральной прокуратуры Республики Казахстан | KZ<br>RU                              |
|                                        | Хран                                                                                                    | Вход с использование<br>криптопровайдера KALK<br>илище:     | M<br>CAN                                                                                                    |                                       |
|                                        | — Ве<br>Паро<br>Сп                                                                                                    | ыберите тип —<br>ль для хранилища:<br>войти<br>исок ключей: |                                                                                                    |                                       |
|                                        | C                                                                                                    | ЮЛУЧИТЬ ЭЦЛ ИНСТР. ПОЛЬЗ                                    | ователя                                                                                                    |                                       |
|                                        |                                                                                                    |                                                             |                                                                                                    |                                       |
|                                        |                                                                                                    |                                                             |                                                                                                    |                                       |
| © ИНФОРМАЦИОННЫ<br>Комитет по правовой | И СЕРВИС                                                                                                    |                                                             | Поддержка портала: supp<br>Служба технической подлержки: +7                                                                                                    | oort@pravstat.kz<br>7 (7172) 31 72 92 |
| Республика Казауста                    | н. г. Астана, 010000, ул. Московская, 34                                                                                                    |                                                             | по иным вопросам:: +7                                                                                                    | (7172) 31 70 25                       |

Рисунок 1 Главное окно Системы

### 4.2 Авторизация пользователя

Авторизация пользователя – процесс определения пользователя, который желает подключиться к Системе. Определение производится с помощью ввода пользователем своего зарегистрированного в Системе имени и пароля. Пароль гарантирует, что данный пользователь есть именно тот пользователь, за которого он себя выдает. Если имя

пользователя, либо пароль будут не указаны или введены не верно, Система выдаст ошибку, и подключение пользователя не произойдет.

Аутентификация пользователя – процесс определения прав подключившегося пользователя (прошедшего авторизацию) на возможность выполнения определенных действий в Системе. Согласно назначенным текущему пользователю привилегиям, в рабочем интерфейсе Системы будет доступен только тот функционал и инструментарий, которые разрешены текущему пользователю.

В Публичном секторе ЕРДР реализована Авторизации пользователя с помощью ЭЦП НУЦ РК.

Регистрация пользователей осуществляется посредством ЭЦП пользователя. ЭЦП пользователя может храниться на следующих носителях:

- Ваш компьютер;
- Казтокен;
- Личное удостоверение;
- EToken Java 72k;
- AK JaCarta.

Для регистрации в Публичном секторе ЕРДР необходимо ввести адрес подключения. Для этого необходимо на странице Авторизации в поле «Хранилище сертификатов» выбрать значение «Казтокен» (Рисунок 2)

| СОТҚА ДЕЙІНГІ ТЕРГЕП-ТЕКС<br>БІРЫҢҒАЙ ТІЗІЛІМІНІҢ БҮҚИ<br>СІ<br>Қазақстан Республикасы Бас прокурат<br>Құқықтық статистика және арнайы<br>жәнінде | СЕРУДІҢ<br>АРАЛЫҚ<br>ЕКТОРЫ<br>урасының<br>сепкк алу<br>гі комитеті                                                    | ПУБЛИЧНЫЙ СЕКТОР ЕДИНОГО<br>РЕЕСТРА ДОСУДЕБНЫХ<br>РАССЛЕДОВАНИЙ<br>Комитет по правовой статистике и специальным<br>учетам<br>Генеральной прокуратуры Республики Казахстан |
|----------------------------------------------------------------------------------------------------|----------------------------------------------------------------------------------------------------|----------------------------------------------------------------------------------------------------|
|                                                                                                    | Вход с использованием<br>криптопровайдера KALKA<br>Хранилище:<br>– Выберите тип –<br>– выберите тип –<br>ваш Компьютер | N<br>-                                                                                                    |
|                                                                                                    | Казтокен                                                                                                    |                                                                                                    |
|                                                                                                    | Личное Удостоверение<br>EToken Java 72k                                                                                |                                                                                                    |
|                                                                                                    | AK JaCarta                                                                                                    |                                                                                                    |
|                                                                                                    | ПОЛУЧИТЬ ЭЦП ИНСТР. ПОЛЬЗОВ<br>МСАLAYER                                                                                | зателя                                                                                                    |

Рисунок 2 Выбор хранилища сертификатов

Затем в открывшейся форме указать путь к хранилищу и нажать кнопку «Выбрать» (Рисунок 3)

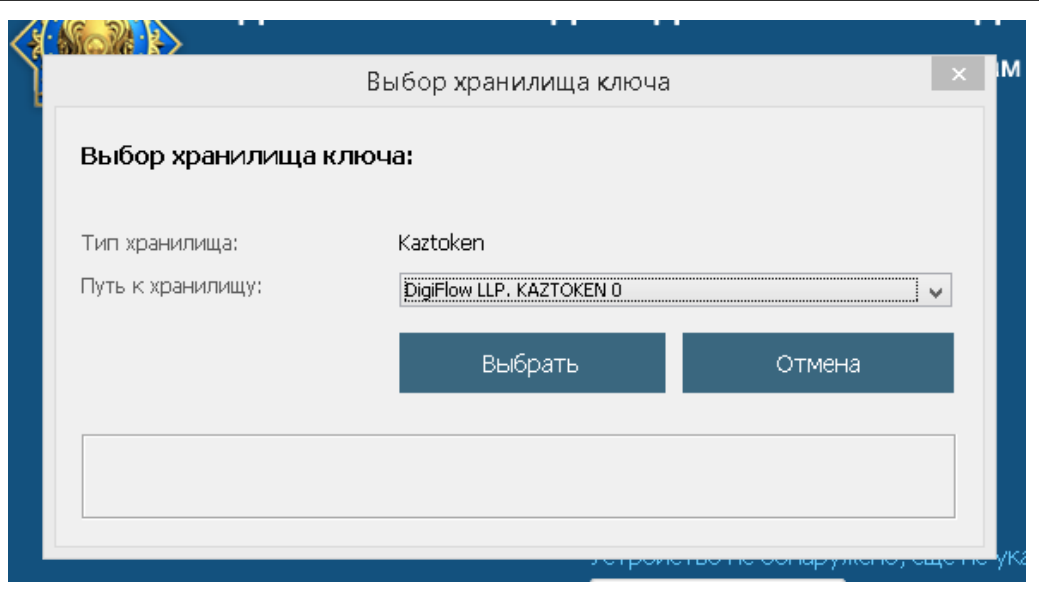

Рисунок 3 Выбор хранилища ключа

После чего система считывает информацию с Казтокен и заполняет информацию о сертификате. Для входа в систему следует нажать «Вход»

После авторизации пользователю становится доступен «Личный кабинет», в котором реализованы следующие сервисы (Рисунок 4):

- Подать заявление об уголовном правонарушении;
- Статус ранее поданного заявления;
- Подать ходатайство по уголовному правонарушению;
- Статус ранее поданного ходатайства;
- Подать жалобу по уголовному правонарушению;
- Статус ранее поданной жалобы;
- Материалы уголовного дела, представленные к ознакомлению;
- Профиль пользователя.

|   | Входящ            | ие - Outlook Web App li                  | ght × 3a                                    | дания по проекту ЕРДР (КПССУ 🗙                                                                                                    | Личный кабинет                            |         | × +                                                                                                    | - 🗆 ×                                                          |
|---|-------------------|------------------------------------------|---------------------------------------------|----------------------------------------------------------------------------------------------------|-------------------------------------------|---------|----------------------------------------------------------------------------------------------------|----------------------------------------------------------------|
| € | → C               | 企                                        | i                                           | 10.1.54.39:8080/cabinet                                                                                                    |                                           |         | … ◙ ☆                                                                                                    | lii\ ⊡ ≡                                                       |
|   |                   | СО<br>Б<br>қаз,<br>к                     | ТҚА ДЕ<br>ІРЫҢҒА<br>ақстан Рес<br>ұқықтық с | ЙІНГІ ТЕРГЕП-ТЕКСЕРУ/<br>Й ТІЗІЛІМІНІҢ БҰҚАРАЛ<br>СЕКТО<br>Спубликасы Бас прокуратурасы<br>статистика және арнайы есепк<br>жөніндегі коми | ДІҢ<br>ЫҚ<br>ІРЫ<br>Іның<br>залу<br>итеті |         | ПУБЛИЧНЫЙ СЕКТОР ЕДИНОГО<br>РЕЕСТРА ДОСУДЕБНЫХ<br>РАССЛЕДОВАНИЙ<br>Комитет по правовой статистике и специал<br>учетам<br>Генеральной прокуратуры Республики Каза | кZ<br>RU<br>іыным<br>ехстан Выйти                              |
|   |                   |                                          |                                             | Kat                                                                                                    | бинет по                                  | льзоі   | вателя                                                                                                    |                                                                |
|   |                   |                                          |                                             | Подать заявление об<br>правонарушении                                                                                                    | уголовном                                 | Q       | Статус ранее поданого<br>заявления                                                                                                    |                                                                |
|   |                   |                                          |                                             | Подать ходатайство<br>уголовному правона;                                                                                                 | по<br>рушению                             | Q       | Статус ранее поданного<br>ходатайства                                                                                                    |                                                                |
|   |                   |                                          |                                             | Подать жалобу по уго<br>правонарушению                                                                                                    | оловному                                  | Q       | Статус ранее поданной жалобы                                                                                                    |                                                                |
|   |                   |                                          | i                                           | Материалы уголов                                                                                                    | зного дела пр                             | редстав | вленные к ознакомлению                                                                                                    |                                                                |
|   |                   |                                          |                                             | Допс                                                                                                    | олнитель                                  | ные     | функции                                                                                                    |                                                                |
|   |                   |                                          | 2                                           | Профиль пользова                                                                                                    | ателя                                     | =       | Инструкция пользователя                                                                                                    |                                                                |
|   | © ИНФО<br>Комитет | РМАЦИОННЫЙ СЕРВИ<br>по правовой статисть | IC<br>1Ке и специ                           | альным үчётам, 2016                                                                                                    |                                           |         | Поддержка г<br>Служба технической пс                                                                                                    | тортала: support@pravstat.kz<br>оддержки: +7 (7172) 31 72 92 Ў |
| < | -                 | <b>— —</b>                               |                                             |                                                                                                    |                                           |         |                                                                                                    |                                                                |

Рисунок 4 Кабинет пользователя

## 4.3 Сервис «Подать заявление об уголовном правонарушении»

Интерфейсное окно сервиса «Подать заявление об уголовном правонарушении» представлено на рисунке (Рисунок 5)

|                                                                                            | СОТҚА ДЕЙІНГІ ТЕРГЕП-ТЕКСІ<br>БІРЫҢҒАЙ ТІЗІЛІМІНІҢ БҰҚА<br>СЕ<br>Қазақстан Республикасы Бас прокурат<br>Құқықтық статистика және арнайы е<br>жөніндет | ЕРУДІҢ<br>РАЛЫҚ<br>КТОРЫ<br>рескинату<br>сепке алу<br>комитеті       | ПИЧНЫЙ СЕКТОР ЕДИНОГО<br>ТРА ДОСУДЕБНЫХ<br>СЛЕДОВАНИЙ<br>4<br>ильной прокуратуры Республики Казахстан | RU                                             |
|--------------------------------------------------------------------------------------------|----------------------------------------------------------------------------------------------------|----------------------------------------------------------------------|----------------------------------------------------------------------------------------------------|------------------------------------------------|
| На главную                                                                                 | ЗАЯВЛЕНИЕ ОБ УГОЛОВНОМ<br>ПРАВОНАРУШЕНИИ 🗸                                                                                                    | ХОДАТАЙСТВО ПО УГОЛОВНОМУ<br>ПРАВОНАРУШЕНИЮ 👻                        | МАТЕРИАЛЫ УГОЛОВНОГО ДЕЛА<br>ПРЕДСТАВЛЕННЫЕ К ОЗНАКОМЛЕНИЮ                                            | ПРОФИЛЬ<br>ПОЛЬЗОВАТЕЛЯ                        |
| Подать заявление                                                                           | Заявление                                                                                                    | е об уголовном право                                                 | онарушении                                                                                            |                                                |
|                                                                                            | * Дата совершения                                                                                                    | ата/геремя совершения<br>и необходимо заполнить поле. Миникичи 10 си | 1 Часов : Минут<br>Моргов.                                                                            |                                                |
|                                                                                            | Орган подачи заявлен                                                                                                    | ия                                                                   |                                                                                                    |                                                |
|                                                                                            | * Область Ук                                                                                                    | ажите область                                                        |                                                                                                    |                                                |
|                                                                                            | * Район Ук                                                                                                    | вжите район                                                          |                                                                                                    |                                                |
|                                                                                            | * Орган уголовного Ую<br>преследования                                                                                                    | ажите орган уголовного преследования                                 |                                                                                                    |                                                |
|                                                                                            | Документы В                                                                                                    | ыбрать                                                               |                                                                                                    |                                                |
|                                                                                            | • Об уголовной ответственнос                                                                                                    | ти по ст. 419 УК РК за заведомо ложный доно                          | ос предупрежден(а)                                                                                    |                                                |
|                                                                                            | Заявитель                                                                                                    |                                                                      |                                                                                                    |                                                |
|                                                                                            | E-mail                                                                                                    |                                                                      |                                                                                                    |                                                |
|                                                                                            | Телефон                                                                                                    |                                                                      |                                                                                                    |                                                |
|                                                                                            |                                                                                                    |                                                                      | ОТМЕНА СОХРАНИТЬ                                                                                      |                                                |
|                                                                                            |                                                                                                    |                                                                      |                                                                                                    |                                                |
|                                                                                            |                                                                                                    |                                                                      |                                                                                                    |                                                |
| <ul> <li>ОННООРМАЦИОННЫЙ<br/>Комитет по правовой ст<br/>Республика Казахстан, г</li> </ul> | СЕРВИС<br>атистике и специальным учётам, 2015<br>. Астана, 010000, ул. Московская, 34                                                                 |                                                                      | Поддержка портала:<br>те                                                                              | support@pravistat.kz<br>n.: +7 (7172) 31-80-60 |

Рисунок 5 – Интерфейсное окно сервиса «Подать заявление об уголовном правонарушении»

При выборе сервиса «Подать заявление об уголовном правонарушении» ПС ЕРДР предоставляет пользователю возможность подать заявление об уголовном правонарушении в правоохранительные и специальные органы.

Для подачи заявления пользователю необходимо указать и выбрать:

- Дату и время совершения уголовного правонарушения;
- Фабулу уголовного правонарушения;
- Область органа подачи заявления;
- Район органа подачи заявления;
- Орган уголовного расследования;
- Документы.

Пользователь должен поставить «галочку» о том, что он предупрежден об уголовной ответственности за заведомо ложный донос.

После заполнения всех необходимых атрибутов пользователь должен нажать на кнопку **СОХРАНИТЬ** и электронное заявление пересылается в тот территориальный орган, который был указан при подаче.

#### 4.4 Сервис «Статус ранее поданного заявления»

Интерфейсное окно сервиса «Статус ранее поданного заявления» представлено на рисунке (Рисунок 6).

|              |           | Статус ра               | анее по                      | даног                        | о заявле        | ния         |                    |        |
|--------------|-----------|-------------------------|------------------------------|------------------------------|-----------------|-------------|--------------------|--------|
| Номер талона | Фабула    | Результат               | Орган<br>регистрации         | Время<br>подачи<br>заявления | Номер КУИ       | Номер ЕРДР  | ОБНОВИТЬ<br>Записи | Вложен |
| 170000       | заявление | Зарегистрирован<br>ЕРДР | РОВД<br>Индерского<br>района | 20.12.2017<br>11:17:31       | 172340030       | 172340      | C                  | Ē      |
| 1700000      | 6         | Зарегистрировано<br>КУИ | г.Кокшетау<br>УВД            | 15.12.2017<br>15:32:55       | 17111003065     |             | C                  | Ē      |
| 1700000550   | Terration | Ожидание<br>регистрации | Алматинский<br>РУВД          | 15.12.2017<br>15:22:19       |                 |             | 0                  | È      |
| 1700000590   | Terr      | Зарегистрирован<br>ЕРДР | РОВД<br>Индерского<br>района | 15.12.2017<br>14:19:08       | 172340030000002 | 17234003100 | C                  |        |
| 170000005=   | Tecram    | Ошибка запроса          | РОВД<br>Индерского<br>района | 14.12.2017<br>19:41:26       | 172340030000    | 172340031   | C                  | Ľ      |

Рисунок 6 – Интерфейсное окно сервиса «Статус ранее поданного заявления»

После подачи заявления об уголовном правонарушении пользователь может проследить статус поданного заявления: заявление принято или заявление отклонено.

В случае принятия заявления к рассмотрению данному заявлению присваивается номер КУИ.

В интерфейсе окна сервиса доступна операция обновления информации, при нажатии ОБНОВИТЬ ЗАПИСИ или иконки *з*, также при нажатии кнопки Вложения *можем* увидеть и сохранить вложения.

В случае принятия по заявлению решения «Зарегистрировать в ЕРДР», в поле «Номер ЕРДР» отображается номер ЕРДР.

#### 4.5 Сервис «Подать ходатайство по уголовному правонарушению»

Интерфейсное окно сервиса «Подать ходатайство по уголовному правонарушению» представлено на рисунке (Рисунок ).

|            | СОТҚА ДЕЙІНГІ ТЕРГЕП-ТЕКСЕГ<br>БІРЫҢҒАЙ ТІЗІЛІМІНІҢ БҰҚАР<br>СЕК<br>Қазақстан Республикасы Бас прокуратур<br>Құқықтық статистика және арнайу<br>жәніндегі к | РУДІҢ<br>АЛЫҚ<br>ТОРЫ<br>асының<br>пке алу<br>омитеті                  | ПУБЛ<br>РЕЕС<br>РАСС<br>Комите<br>учетам<br>Генерал    | ИЧНЫЙ СЕКТОР І<br>ТРА ДОСУДЕБНЫХ<br>ЛЕДОВАНИЙ<br>ят по правовой статисти<br>льной прокуратуры Рес | Е <b>ДИНОГО</b><br>X<br>ике и специальным<br>публики Казахстан | KZ<br>RU<br>Выйти     |
|------------|----------------------------------------------------------------------------------------------------|------------------------------------------------------------------------|--------------------------------------------------------|---------------------------------------------------------------------------------------------------|----------------------------------------------------------------|-----------------------|
| На главную | ЗАЯВЛЕНИЕ ОБ УГОЛОВНОМ<br>ПРАВОНАРУШЕНИИ -<br>МАТЕРИАЛЫ УГОЛОВНОГО ДЕЛА<br>ПРЕДСТАВЛЕННЫЕ К ОЗНАКОМЛЕНИЮ                                                    | ХОДАТАЙСТВО ПО УГОЛОВНО<br>ПРАВОНАРУШЕНИЮ +<br>ПРОФИЛЬ<br>ПОЛЬЗОВАТЕЛЯ | ЭМУ                                                    | ЖАЛОБА ПО УГ<br>ПРАВОНАРУІ                                                                        | оловному<br>шению <del>-</del>                                 |                       |
| Номер ЕРДР | Подать ходатайс                                                                                                    | ТВО ПО УГОЛОВН<br>Количе<br>подани<br>рассмо<br>ходатаі<br>данном      | ОМУ I<br>ство<br>ых и<br>тренных<br>йств по<br>ну ЕРДР | правонаруі<br><sup>В производстве</sup>                                                           | ШЕНИЮ<br>Орган, где находится<br>дело                          | Подать<br>ходатайство |
| 1723400    | Тест перед дено/М                                                                                                    | Всего<br>ходатай<br>из них<br>рассмо                                   | іств: 20 ,<br>трено 16                                 | СУЛТАНОВ И.И.                                                                                     | ОВД Индерского<br>района                                       | 0                     |
| 1723400    | тест для сред на на него                                                                                                    | Всего<br>ходатай<br>из них<br>рассмо                                   | іств: 4 ,<br>трено 1                                   | Султанов И.И.                                                                                     | ОВД Индерского<br>района                                       | 0                     |

Рисунок 7 – Интерфейсное окно сервиса «Подать ходатайство по уголовному правонарушению»

При выборе сервиса «Подать ходатайство по уголовному правонарушению» пользователю предоставляется возможность для подачи ходатайств по уголовным правонарушениям доступным, с учетом его прав, для просмотра.

В интерфейсном окне отображается следующая информация:

- Номер ЕРДР;
- Фабула;
- Количество поданных и рассмотренных ходатайств по данному ЕРДР;
- В производстве;
- Орган где находится дело.

Подать ходатайство по уголовному правонарушению. Для этого пользователю

необходимо нажать на значок • (подать ходатайство). После нажатия на значок отобразится интерфейсное окно «Подача ходатайства», представленное на рисунке (Рисунок 8).

| МАТЕРИАЛЫ УГОЛОВНОГО Д<br>РЕДСТАВЛЕННЫЕ К ОЗНАКОМ                                      | ЕЛА ПРОФИЛЬ<br>ЛЕНИЮ ПОЛЬЗОВАТЕЛЯ                                                                                                    |       |
|----------------------------------------------------------------------------------------|----------------------------------------------------------------------------------------------------|-------|
| Подать хода                                                                            | тайство по уголовному правонаруше                                                                                                    | нию   |
| * Содержание                                                                           |                                                                                                    |       |
|                                                                                        |                                                                                                    |       |
|                                                                                        |                                                                                                    |       |
|                                                                                        |                                                                                                    |       |
|                                                                                        |                                                                                                    |       |
|                                                                                        |                                                                                                    |       |
|                                                                                        | Вам необходимо заполнить поле. Минимум 10 символов.                                                                                                    |       |
| * Документы                                                                            | ВЫБРАТЬ Размер загружаемых файлов не должен привышать ЗМб                                                                                                    |       |
|                                                                                        |                                                                                                    |       |
| БИН / Наименование                                                                     | 021140 Test-Organization                                                                                                    |       |
| БИН / Наименование<br>организации                                                      | 021140 Test-Organization                                                                                                    |       |
| БИН / Наименование<br>организации<br>Заявитель                                         | 021140 Test-Organization                                                                                                    |       |
| БИН / Наименование<br>организации<br>Заявитель<br>Адрес заявителя                      | 021140                                                                                                    |       |
| БИН / Наименование<br>организации<br>Заявитель<br>Адрес заявителя<br>E-mail            | 021140 Test-Organization<br>332330104<br>КАЗАХОТАН, АСТАНА, АЛМАТЫ РАЙОН, С мало<br>test@com                                                                                                   |       |
| БИН / Наименование<br>организации<br>Заявитель<br>Адрес заявителя<br>E-mail<br>Телефон | 021140 Test-Organization<br>332330104<br>КАЗАХСТАН, АСТАНА, АЛМАТЫ РАЙОН, Е ****<br>test@co<br>+771724545, /7074-                                                                              |       |
| БИН / Наименование<br>организации<br>Заявитель<br>Адрес заявителя<br>Е-mail<br>Телефон | 021140 Test-Organization<br>332330104<br>КАЗАХСТАН, АСТАНА, АЛМАТЫ РАЙОН, Е                                                                                                    | 15.kz |
| БИН / Наименование<br>организации<br>Заявитель<br>Адрес заявителя<br>E-mail<br>Телефон | 021140 Test-Organization<br>32330104<br>КАЗАХСТАН, АСТАНА, АЛМАТЫ РАЙОН, Е *****<br>test@====<br>*771724545>= 77074=<br>Жалоба прокурору подаётся через call-центр 115 или 1<br>ОТМЕНА ОТПРАВИ | 15.kz |

Рисунок 8 – Интерфейсное окно сервиса «Подача ходатайства»

Для подачи ходатайства необходимо заполнить текст ходатайства по уголовному правонарушению, а также приложить необходимые документы и нажать кнопку **сотрамент**.

### 4.6 Сервис «Статус ранее поданного ходатайства»

Интерфейсное окно сервиса «Статус ранее поданного ходатайства» представлено на рисунке (Рисунок 9).

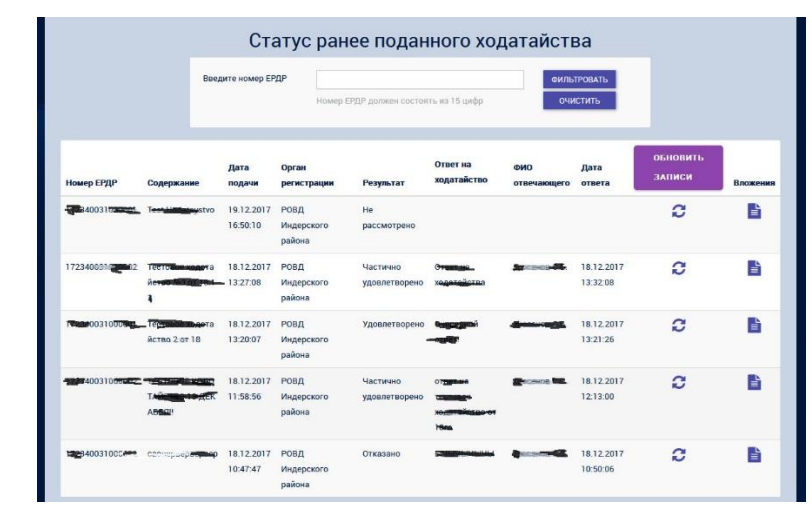

Рисунок 9 – Интерфейсное окно сервиса «Статус ранее поданного ходатайства»

После подачи ходатайства посредством данного сервиса можно проверить статус данного ходатайства. Для этого необходимо нажать на значок *с* (обновить). В случае ответа на ходатайство заполнятся поля: ответ на ходатайство, ФИО отвечающего, Дата ответа.

Если в ответе пришли материалы к ходатайству, для их просмотра необходимо нажать

на значок . В случае если материалов много, то можно найти материалы по номеру ЕРДР, для этого в строке **«Введите номер ЕРДР»** введите 15 символов и нажмите кнопку фильтровать, отобразится все документы только по этому делу. (Рисунок 10).

| На главную             | ЗАЯВЛЕНИЕ ОБ УГОЛОВНОМ<br>ПРАВОНАРУШЕНИИ 🗸                 | ХОДАТАЙСТВО ПО УГОЛОВНОМУ<br>ПРАВОНАРУШЕНИЮ 👻 | ЖАЛОБА ПО УГОЛОВНОМ<br>ПРАВОНАРУШЕНИЮ 👻 | У                           |
|------------------------|------------------------------------------------------------|-----------------------------------------------|-----------------------------------------|-----------------------------|
|                        | МАТЕРИАЛЫ УГОЛОВНОГО ДЕЛА<br>ПРЕДСТАВЛЕННЫЕ К ОЗНАКОМЛЕНИЮ | ПРОФИЛЬ<br>ПОЛЬЗОВАТЕЛЯ                       |                                         |                             |
|                        | Статус р                                                   | анее поданного ход                            | цатайства                               |                             |
|                        | Введите номер ЕРДР (                                       | мер ЕРДР должен состоять из 15 цифр           | ФИЛЬТРОВАТЬ<br>ОЧИСТИТЬ                 |                             |
| Номер<br>ЕРДР Содержан | Дата<br>ние подачи Орган регистрац                         | Ответ на<br>ии Результат уведомление          | ФИО Дата<br>отвечающего ответа          | ОБНОВИТЬ<br>Записи Вложения |
|                        |                                                            |                                               | 1 2                                     | 3 4 5 6 7 8 9               |

Рисунок 10 – Поиск документов по номеру ЕРДР

## 4.7 Сервис «Подать Жалобу по уголовному правонарушению»

Интерфейсное окно сервиса «Подать жалобу по уголовному правонарушению» представлено на рисунке (Рисунок ).

|            | БІРЫҢҒАЙ ТІЗІЛІМІНІҢ БҮ<br>Қазақстан Республикасы Бас проку<br>Құқықтық статистика және өрне<br>және                                                                         | КАРАЛЫҚ<br>СЕКТОРЫ<br>ратурасының<br>насетке алу<br>часті комитеті                                                                                                    | РЕЕСТРА ДОСУДЕБНЫХ<br>РАССЛЕДОВАНИЙ<br>Комитет по правовой статистика и специальным<br>учетам<br>Генеральной прокуратуры Республики Казакстан | RU<br>Buiktm |
|------------|----------------------------------------------------------------------------------------------------|----------------------------------------------------------------------------------------------------|----------------------------------------------------------------------------------------------------|--------------|
| На главную | ЗАЯВЛЕНИЕ ОБ УГОЛОВНОМ<br>ПРАВОНАРУШЕНИИ +<br>МАТЕРИАЛЫ УГОЛОВНОГО ДЕЛИ<br>ПРЕДСТАВЛЕННЫЕ К ОЗНАКОМЛЕН                                                                       | ходатайство по уголовн<br>пічавснарушізних +<br>пічовиль-<br>ико пользователя                                                                                                    | ому жаласка по уголовному<br>правонарушению -                                                                                                 |              |
|            | Подать жал                                                                                                    | юбу по уголовном                                                                                                    | у правонарушению                                                                                                    |              |
|            | Elif / Manassengum<br>Experision<br>Sameran<br>Sameran<br>Sameran<br>Emil<br>Tompin<br>• Then<br>• Then<br>• Then optimatingen<br>• Then optimatingen<br>• Then optimatingen | Текс-Огранизатон<br>Казакстрон ( Астана, Аллиаты и Албан)<br>инд Пека<br>инд Пека<br>Уламот и на казрессынта<br>Укакоте укака пос<br>Укакоте укака казрессынта<br>Укакоте укака пос<br>Укаканте и на казрессынта<br>Укаканте и пос<br>укаканте и пос<br>укаканте и | 5.MAD364.5                                                                                                    |              |
|            | * Ten warrfu                                                                                                    | Тепефон должен соответствовать шабл<br>Уканите тип жалобы                                                                                                    | wwy +7(000(000-00-00)                                                                                                    |              |
|            | Орган приема жало                                                                                                    | обы(получатель сообщения                                                                                                    | 1)                                                                                                    |              |
|            | * Жалоба отправлена в<br>орган                                                                                                    | Укажите область                                                                                                    |                                                                                                    |              |
|            | * Район<br>• Орган уголовного                                                                                                    | Укажите район<br>Укажите орган уголовного преследования                                                                                                    |                                                                                                    |              |
|            | * Статус обратившегося<br>(фигуранта)                                                                                                    | Укажите статус обратившегося                                                                                                    |                                                                                                    |              |
|            | * Характер жалобы<br>* Суть жалобы                                                                                                    | Уканите характер жатобы                                                                                                    |                                                                                                    |              |
|            | Документы<br>Дополнятельная<br>информация                                                                                                    | Вам необходино заполенть поле Мания<br>Выбять Религр затружаемых фай<br>СТОБРАЗИТЬ                                                                                                    | иуи 100 сланолов.<br>пов не должни примандять 3346<br>ОТМОНА, ОТПРАЛИТЬ                                                                       |              |

Рисунок 11 – Интерфейсное окно сервиса «Подача жадобы»

При выборе сервиса «Подать жалобу по уголовному правонарушению» пользователю предоставляется возможность для подачи жалобы в рамках досудебного расследования в порядке статьи 105 УПК РК. Жалобы не подпадающих под действия статьи 105 УПК РК и поступающие в рамках Закона РК «О порядке рассмотрения обращений физических и юридических лиц» необходимо направлять на сервис 115.kz или Портал Электронного Правительства.

Система открывает интерфейсное окно для заполнения обязательных полей и прикрепления документа, данные будут взяты с профиля с возможностью редактирования:

- Тип корреспондента: (Юридическое лицо, Физическое лицо)
- Пол: (Мужской, женский)
- Гражданство: (Гражданин РК, гражданин СНГ, лицо без гражданства, иностранец, оралман)
- Язык обращения (Казахский, Русский, Другой)
- Телефон мобильный (в формате +7(XXX) XXX-XX-XX)
- Тип жалобы: (Действие (бездействие) следователя, (Действие (бездействие) прокурора и Решение по уголовному делу)

#### Орган приема жалобы:

- Жалоба отправлена в орган: (Укажите область)
- Район: (Укажите район)
- Орган уголовного преследования: (Укажите орган уголовного преследования)
- Статус обратившегося (фигуранта): (Укажите статус обратившегося)
- Характер жалобы: (Укажите характер жалобы)
- Суть жалобы: (мин.100 символов);

Для подачи жалобы необходимо заполнить обязательные поля (отмеченные звездочкой \*), а также приложить необходимые документы для этого нажать кнопку выбрать, вложить необходимый файл и нажать кнопку отправить.

При необходимости указать дополнительные данные Нажимаем на кнопку Отобразить (Рисунок).

| Дополнительная<br>информация         | ОТОБРАЗИТЬ                               |
|--------------------------------------|------------------------------------------|
| Номер ЕРДР<br>относящийся к жалобе   | Номер ЕРДР должен состоять из 15 цифр    |
| Редактировать да                     | нные по о физическим лицам               |
| ИИН подающего                        | Tomas Ch                                 |
| жалобу                               |                                          |
| Национальность                       | Укажите национальность 👻                 |
| Редактировать                        | данные по юридическим лицам              |
| БИН подающего жалобу                 |                                          |
|                                      |                                          |
| Форма ручного<br>• ИИН представителя | набора представителя                     |
| • Имя представителя                  | Номер ИИН должен состоять из 12 цифр     |
|                                      |                                          |
| * Фамилия                            |                                          |
| представителя                        |                                          |
| Отчество                             |                                          |
|                                      |                                          |
|                                      | Укажите пол представителя                |
| Гражданство                          | Укажите гражданство представителя 👻      |
| Национальность                       | Укажите национальность                   |
| Орган подлежа                        | ций обжалованию                          |
| Орган, действия<br>которого подлежат | Укажите область 👻                        |
| обжалованию                          |                                          |
| Район                                | Укажите район 👻                          |
| Орган уголовного                     | Укажите орган уголовного преследования 👻 |
| преследования                        |                                          |
| которого обжалуются                  | Флиния инициалы полжностного лица        |
|                                      |                                          |
|                                      |                                          |
|                                      | ОТМЕНА                                   |

Рисунок 12 – Интерфейсное окно сервиса «Дополнительная информация»

В открывшемся окне заполняем дополнительную информацию:

- Если известен номер ЕРДР относящийся к жалобе;
- Данные по физ.лицу подающего жалобу (заполняется данные представителя);
- Данные по юр.лицу подающего жалобу (заполняется данные представителя);
- Данные по представителю;
- Орган и должностное лицо подлежащий обжалованию.
   После заполнения необходимых полей необходимо нажать кнопку отправить.

## 4.8 Сервис «Статус ранее поданной жалобы»

Интерфейсное окно сервиса «Статус ранее поданной жалобы» представлено на рисунке (Рисунок 513)

| На главную заявление об уголовном правонарушении - правонарушению - правонарушению - правонарушению - правонарушению - правонарушению - правонарушению - профиль портодетавленные к ознакомлению поръзователя |  |  |  |  |  |
|----------------------------------------------------------------------------------------------------|--|--|--|--|--|
|                                                                                                    |  |  |  |  |  |
| Статус ранее поданной жалобы                                                                                                    |  |  |  |  |  |
| Статус Дата Орган ФИО ОБНОВИТЬ<br>Номер жалобы Комментарий Решение жалобы решения регистрации исполнителя ЗАПИСИ Вложения                                                                                     |  |  |  |  |  |
| Ж2340031701212 ыныны ответ тестовый демо Удовлетворено Согласовано 15.12.2017 ОВД СИЗОВА Т.Ю. 🥩 🖹<br>Индерского<br>района                                                                                     |  |  |  |  |  |
| ж2340031701934 йцуйцчу у ц Удовлетворено Согласовано 15.12.2017 ОВД ЕРОШИН 😴 📑<br>Индерского д.В.<br>района                                                                                                   |  |  |  |  |  |
| Ж7113031701168 Тестовая жалоба из ПС в ЕРДР Удовлетворено На 14.12.2017 КПСиСУ ГП СИЗОВА Т.Ю. 🥃 🖹<br>согласовании РК                                                                                          |  |  |  |  |  |
|                                                                                                    |  |  |  |  |  |

Рисунок 13 – Интерфейсное окно сервиса «Статус ранее поданной жалобы»

Что бы посмотреть на статус ранее поданной жалобы необходимо перейти на соответствующую вкладку, где мы можем посмотреть статусы, принятые решения по жалобе, орган и ФИО исполнителя, также при нажатии кнопки Вложения можем увидеть и сохранить вложения. Для актуализации статусов необходимо нажать кнопку ОБНОВИТЬ ЗАПИСИ или иконку

## 4.9 Сервис «Материалы уголовного дела, представленные к ознакомлению»

Интерфейсное окно сервиса «Материалы уголовного дела, представленные к ознакомлению» представлено на рисунке (Рисунок 14).

|         |                 | Введите номер ЕРДР                | іомер ЕРДР должен со | остоять из 15 цифр | ОТПРАВИТЬ                 |                    |         |
|---------|-----------------|-----------------------------------|----------------------|--------------------|---------------------------|--------------------|---------|
| ,       | Номер ЕРДР      | Решения                           | Кем приняты          | Даты решения       | Орган, где находится дело | обновить<br>Записи | Вложени |
| 14386 1 | 157113037070191 | Зарегистрировано в ЕРДР           |                      |                    |                           | C                  |         |
|         |                 | Принятие к своему производству    | Compared and the     | 26.10.2015         | УВД района Сарыарка ДВД   |                    |         |
|         |                 | после регистрации в ЕРДР          | Nyamana va Mia.      | 09:54:58           | города Астана             |                    |         |
|         |                 | Прерывание срока по ст.45 ч.7 п.1 | Number 1 C           | 09.11.2015         | УВД района Сарыарка ДВД   |                    |         |
|         |                 | УПК РК                            | ,                    | 19:57:00           | города Астана             |                    |         |
| 14737   | 171110031000    | Такой пользователь не имеет прав  |                      |                    |                           | a                  |         |
|         |                 | доступа к информации              |                      |                    |                           | ~                  |         |
| 14755   | 1723400310      | Зарегистрировано в ЕРДР           |                      |                    |                           | Ø                  | E       |
| 14360   | 157113031000000 | Зарегистрировано в ЕРДР           |                      |                    |                           | C                  |         |
|         |                 | Принятие к своему производству    |                      | 26.10.2015         | УВД района Сарыарка ДВД   |                    |         |
|         |                 | после регистрации в ЕРДР          |                      | 09:43:32           | города Астана             |                    |         |
| 14763   | 1723400310      | Зарегистрировано в ЕРДР           |                      |                    |                           | C                  |         |
|         |                 | Принятие к своему производству    |                      | 15.12.2017         | 00.0.14                   |                    |         |
|         |                 | после регистрации в ЕРДР          | -                    | 11:47:59           | ОВД индерского раиона     |                    |         |

Рисунок 14 – Интерфейсное окно сервиса «Материалы уголовного дела представленные к ознакомлению»

Данным сервисом можно воспользоваться в следующих случаях:

– Если пользователь подал заявление об уголовном правонарушении и по нему принято решение «Регистрация в ЕРДР»;

– Если пользователь является потерпевшим, и на него заведена «Форма на пострадавшее (потерпевшее) лицо» в ЕРДР;

 – Если пользователь является подозреваемым, и на него заведена «Форма на лицо, подозреваемое/обвиняемое в совершении преступления» в ЕРДР;

– Если пользователь является адвокатом лица, подозреваемого/обвиняемого в совершении преступления и в ЕРДР есть отметка о, том что данное лицо является адвокатом

– Если пользователь является представителем или фигурантом лица, подозреваемого/обвиняемого в совершении преступления и в ЕРДР есть отметка о, том что данное лицо является представителем или фигурантом дела.

Для запроса пользователю необходимо знать номер ЕРДР. После ввода номера ЕРДР ПС ЕРДР отправит запрос в ЕРДР и ЕРДР предоставит ответ с информацией по данному номеру ЕРДР.

Так же посредством данного сервиса предоставляется возможность запроса и получения документов по данному номеру ЕРДР.

В интерфейсе окна сервиса доступна операция обновления информации, при нажатии

ОБНОВИТЬ ЗАПИСИ или иконки 🔁, также при нажатии кнопки Вложения 🖹 можем увидеть и сохранить вложения.

### 4.10 Сервис «Профиль пользователя»

Интерфейсное окно сервиса «Профиль пользователя» представлено на рисунке (Рисунок 15).

|                  | СОТҚА ДЕЙІНГІ ТЕРГЕЛ-ТЕКО<br>БІРЫҢҒАЙ ТІЗІЛІМІНІҢ БҮҚ<br>С            | СЕРУДІҢ<br>АРАЛЫҚ<br>ЕКТОРЫ                 | ПУБЛИЧНЫЙ СЕКТОР ЕДИНОГО<br>РЕЕСТРА ДОСУДЕБНЫХ<br>РАССЛЕДОВАНИЙ | R                   |
|------------------|-----------------------------------------------------------------------|---------------------------------------------|-----------------------------------------------------------------|---------------------|
|                  | Қазақатан Республикасы Бас прокура<br>Құқықтық статистика және арнайы | турасының<br>есепке алу                     | Комитет по правовой статистике и специальным<br>учетам          | 9                   |
|                  | wariirge                                                              | егі комитеті                                | Генеральной прокуратуры Республики Казахстан                    |                     |
| На главную       | ЗАЯВЛЕНИЕ ОБ УГОЛОВНОМ<br>ПРАВОНАРУШЕНИИ +                            | ХОДАТАЙСТВО ПО УГОЛОВНО<br>ПРАВОНАРУШЕНИЮ + | ОМУ МАТЕРИАЛЫ УГОЛОВНОГО ДЕЛА<br>ПРЕДСТАВЛЕННЫЕ К ОЗНАКОМЛЕНИЮ  | ПРОВИЛ<br>ПОЛЬЗОВАТ |
|                  |                                                                       | Досье пользова                              | теля                                                            |                     |
|                  | EMM                                                                   |                                             |                                                                 |                     |
|                  | Наименорание                                                          |                                             |                                                                 |                     |
|                  | организации                                                           |                                             |                                                                 |                     |
|                  | * Фамилия                                                             |                                             |                                                                 |                     |
|                  | * Vina                                                                |                                             |                                                                 |                     |
|                  | Отчество                                                              |                                             |                                                                 |                     |
|                  | * Дата рождения                                                       |                                             | <b>m</b>                                                        |                     |
|                  | Документы                                                             |                                             |                                                                 |                     |
|                  | * Ten                                                                 |                                             |                                                                 |                     |
|                  | * Howep                                                               |                                             |                                                                 |                     |
|                  | * Лата рыдачи                                                         |                                             | 8                                                               |                     |
|                  | Адрес прописки поль                                                   | зователя                                    |                                                                 |                     |
|                  |                                                                       |                                             |                                                                 |                     |
|                  | Республика                                                            |                                             |                                                                 |                     |
|                  | Область                                                               |                                             |                                                                 |                     |
|                  | Ранон                                                                 |                                             |                                                                 |                     |
|                  | Населенный пункт                                                      |                                             |                                                                 |                     |
|                  | Улица                                                                 |                                             |                                                                 |                     |
|                  | Дом                                                                   |                                             |                                                                 |                     |
|                  | Kopnyc                                                                |                                             |                                                                 |                     |
|                  | Квартира                                                              | 45                                          |                                                                 |                     |
|                  | Email                                                                 |                                             |                                                                 |                     |
|                  |                                                                       | Отправлять уведомления на email             |                                                                 |                     |
|                  | * Телефон                                                             |                                             |                                                                 |                     |
|                  | * Телефон мобильный                                                   | ,                                           |                                                                 |                     |
|                  |                                                                       | Отправлять sms уведомления                  |                                                                 |                     |
|                  |                                                                       |                                             | OTMEHA COXPAHUTE                                                |                     |
|                  |                                                                       |                                             |                                                                 |                     |
|                  |                                                                       |                                             |                                                                 |                     |
|                  |                                                                       |                                             |                                                                 |                     |
|                  |                                                                       |                                             |                                                                 |                     |
|                  |                                                                       |                                             |                                                                 |                     |
|                  |                                                                       |                                             |                                                                 |                     |
|                  |                                                                       |                                             |                                                                 |                     |
|                  |                                                                       |                                             |                                                                 |                     |
|                  |                                                                       |                                             |                                                                 |                     |
| о информационный | CEPBIAC                                                               |                                             | Поддержка портала                                               | support@prevatet    |
|                  |                                                                       |                                             |                                                                 |                     |

Рисунок 15 — Интерфейсное окно сервиса «Профиль пользователя»

После первой авторизации пользователя ПС ЕРДР предлагает дозаполнить обязательные поля в «Досье пользователя» для дальнейшей работы в ПС ЕРДР.

Остальная информация в «Досье пользователя, которая отображается при первичном входе в ПС ЕРДР» передается из ГБД ФЛ и ЭЦП НУЦ РК пользователя.